## EnglishCentral シリアル No(アクセスコード)購入とログインについて

英語学習サイト EnglishCentral を利用するには、シリアル No の購入と入力が必要です。

## 1、購入について

事前に紀伊國屋書店教科書ストア MyKiTS(<u>https://gomykits.kinokuniya.co.jp/meisei/</u>)にて シリアル No(アクセスコード)を購入してください。

※注文確定時(コンビニ支払いの場合は支払い完了後)に、シリアル No 記載のメールが届きます。

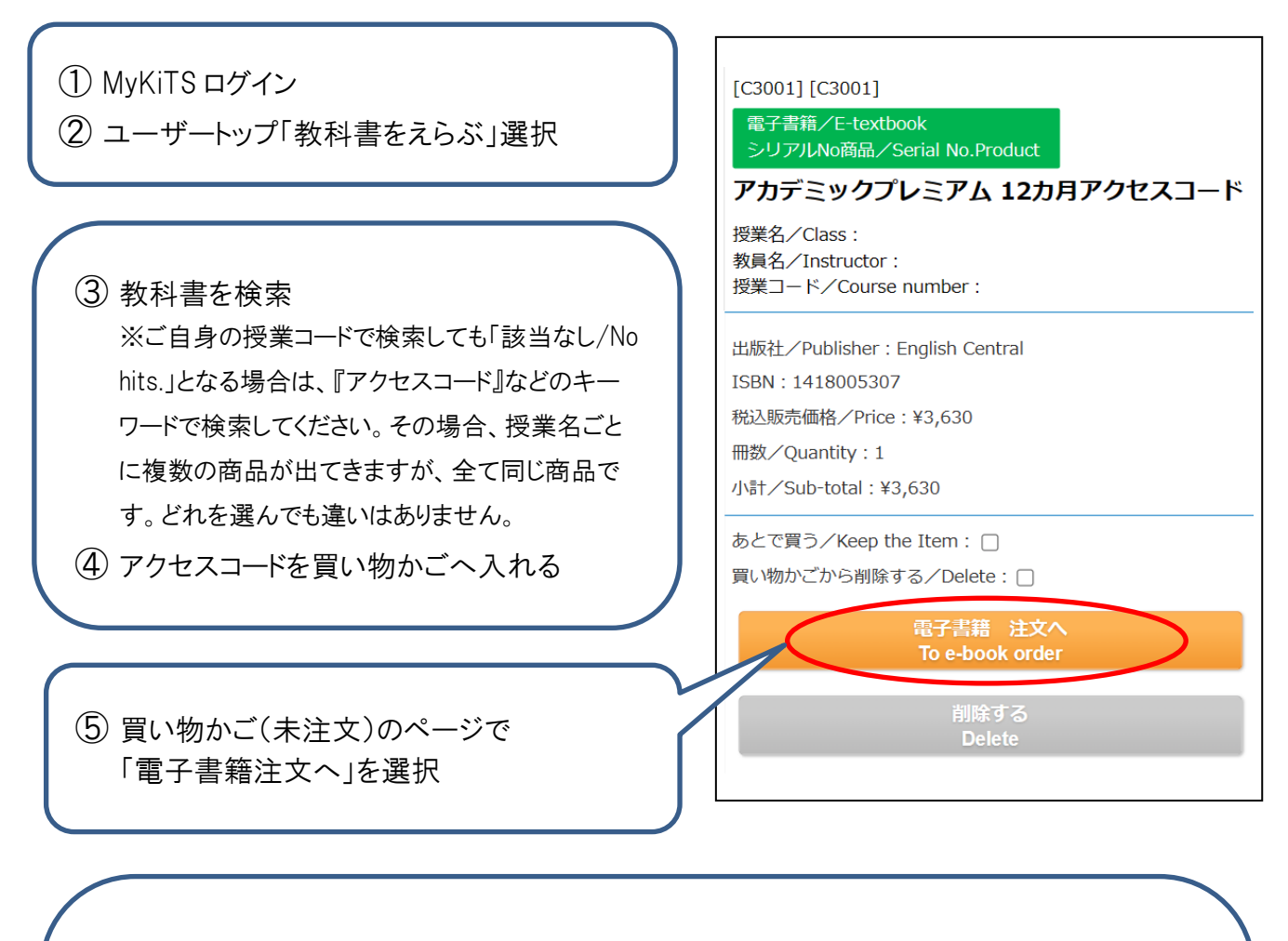

⑥ 注文確定時に、

紀伊國屋書店明星大学ブックセンター(<u>meisei-text@kinokuniya.co.jp</u>)から シリアル No を記載したメールが届きます

※配送手数料はかかりません

※コンビニ支払いの場合、ご注文受付時に支払い情報の記載されたメールをお送りいたしま す。支払い情報のコードはログイン用のシリアル No ではありませんのでご注意ください コンビニ店頭での支払い(現金のみ)完了後に、シリアル No 記載のメールが届きます ※メールが確認できない場合は、MyKiTS の「注文済みリスト」からシリアル No を確認できます

## 2、ユーザー登録

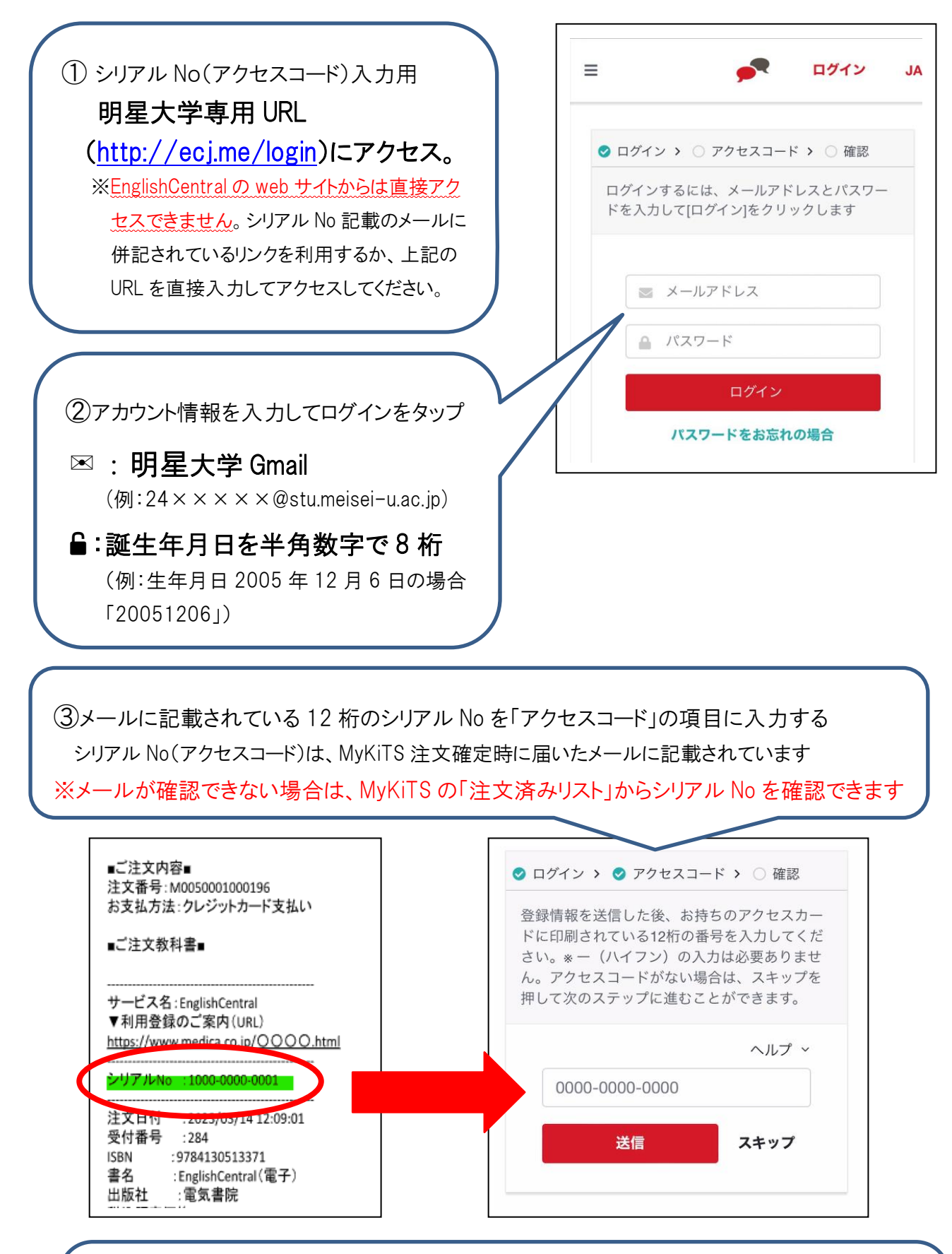

 ④設定完了、アプリをダウンロードして学習開始
 「〇〇クラス(自分のクラス)に登録されています!」という画面が出たら、設定完了です 続いて、App Store や Google Play でアプリをダウンロードして、学習をはじめましょう
 ※自分のクラスが表示されないなど、不明な点がありましたら EnglishCentral へお問い合わせください

## 3、EnglishCentral よくあるご質問

| Q1 | ログインの際に使う<br>パスワードが分かり<br>ません                                                      | パスワードは、シリアル No を入れる際に入力した情報と同じで、誕生年月日を半<br>角数字で 8 桁がパスワードです。<br>例:生年月日 2005 年 12 月 6 日の場合「20051206」                                                                   |
|----|------------------------------------------------------------------------------------|----------------------------------------------------------------------------------------------------|
| Q2 | 正しい情報を入れて<br>いるのにログインで<br>きません                                                     | メールなどから、正しいメールアドレスを貼り付けての情報入力をお試しください。<br>また、誕生年月日が半角数字で入力されているかをお確かめください。                                                                                            |
| Q3 | シリアル No を入力した<br>のに無料会員のままで<br>す(または学習に制限<br>がかかります)                               | ー度ログアウトしてから再度ログインをお試しください。それでも無料会員になっ<br>ている場合は、EnglishCentral にご登録のメールアドレスとシリアル No(アクセス<br>コード)を添えて EnglishCentral サポートチームまでお問い合わせください。                              |
| Q4 | シリアル No(アクセス<br>コード)を違うアカウン<br>トに入力してしまいまし<br>た。もう一度シリアル<br>Noを買わないといけな<br>いでしょうか。 | いいえ、買う必要はありません。<br>大学名、EnglishCentral にご登録のメールアドレスとシリアル No(アクセスコード)<br>を添えて、EnglishCentral サポートチームまでお問い合わせください。                                                       |
| Q5 | シリアル No(アクセ<br>スコード)が分かりま<br>せん。                                                   | 紀伊國屋書店明星大学ブックセンター< <u>meisei-text@kinokuniya.co.jp</u> >から<br>注文確定時に届いたメールから確認できます。メールを削除してしまったな<br>ど、メールが確認できない場合は、MyKiTSのユーザートップ>注文済みリスト<br>>注文一覧からシリアル No を確認できます。 |
| Q6 | マイクラスのページ<br>が見えないので、コ<br>ースの学習が出来ま<br>せん。                                         | ー度ログアウトしてから再度ログインしてクラスが見えるか確認してください。<br>表示されているクラスが自分のクラスではない場合は、EnglishCentral にご登<br>録のメールアドレスとシリアル No(アクセスコード)を添えて、EnglishCentral サポ<br>ートチームまでお問い合わせください。         |
| Q7 | EnglishCentral の学<br>習方法が分かりませ<br>ん。                                               | 利用方法の動画(http://ecj.me/howto-general)やPDF のマニュアル<br>(http://ecj.me/ap)をご覧ください。                                                                                         |

MyKiTS についてのお問い合わせは紀伊國屋書店へ、EnglishCentral のご利用や内容についてのお問い合わせは EnglishCentral へお願いいたします。
■紀伊國屋書店 明星大学ブックセンター MyKiTS ヘルプデスク 電子メール:<u>meisei-text@kinokuniya.co.jp</u> お問い合わせの際は、氏名・学部・学籍番号を明記の上、お問い合わせください。
■EnglishCentral お問い合わせフォーム URL:<u>http://ecj.me/contact</u> 大学名・EnglishCentral にご登録のメールアドレス・アクセスコードを明記ください。